## Cisco Device Activation(CDA)ポータル内で MACアドレスをプロファイルに関連付けるには どうすればよいですか。

## 内容

外部のお客様/パートナー様専用:これらの手順は、お客様/パートナー様が問題を解決するための 措置を自ら実行する際に役立ちます。お客様やパートナーが手順の問題に遭遇した場合は、解決 に役立つライセンスサポート(<u>https://www.cisco.com/go/scm</u>)でケースをオープンするように依頼 してください。ライセンスサポートチーム以外の社内シスコリソースを使用している場合は、こ れらの操作を自分で行わないでください。

作業を開始する前に、次の点を確認してください。

- アクティブなCisco.comアカウント。
- MACアドレス(MACアドレスは16進形式。例:003096299f84)
- ユーザはCDAポータルに明示的にアクセスする必要がある
- MACアドレスに関連付ける前に、CDAポータル内でプロファイルを作成する必要があります。

ステップ1:<u>MAC Address Management</u>をクリックして、 MAC Address Managementページを開 きます

ステップ2:プロファイルにマッピングするMACアドレスを入力します。ユーザは、手動で入力 するか、バルクMACアドレスを含むExcelファイルをアップロードしてMACアドレスをプロファ イルにマッピングし、[続行]をクリックできます

ステップ3:MACアドレスがプロファイルにマッピングされている場合、ポップアップでマッピン グアドレスが表示されます

ステップ4:MACアドレスがどのプロファイルにもマッピングされていない場合は、プロファイル 名ドロップダウンからプロファイル名を選択して、MACアドレスをプロファイルにマッピングし ます。(プロファイルとMACアドレスに関連付けられたすべての設定が表示されます)。

ステップ5:設定を選択してSubmitをクリックし、MACアドレスをプロファイルにマッピングします。

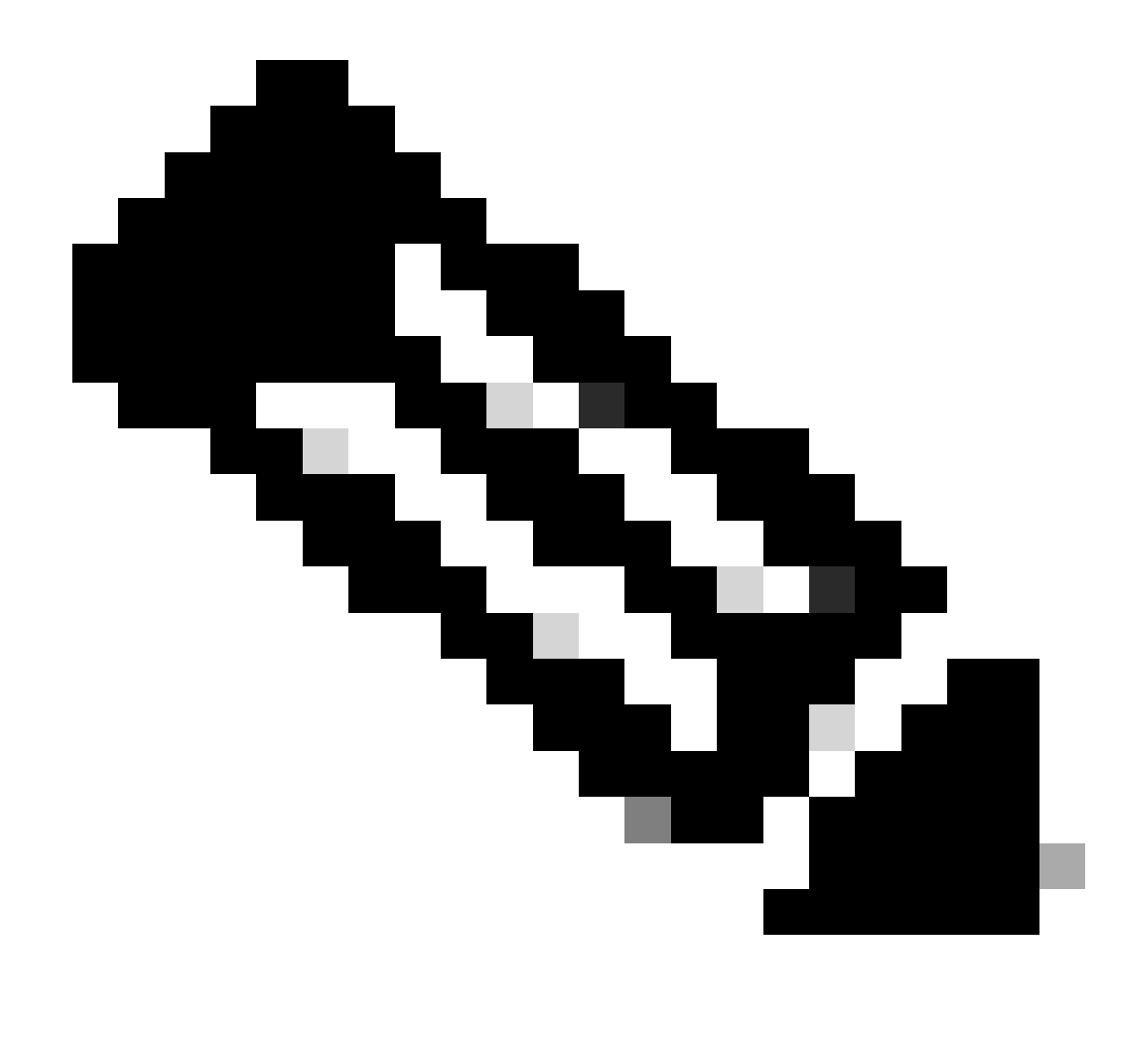

注:MACアドレスがすでにログインユーザにマッピングされている場合、MACアドレス検 証では「Mapped MAC Address - Profile Name」が表示されます。

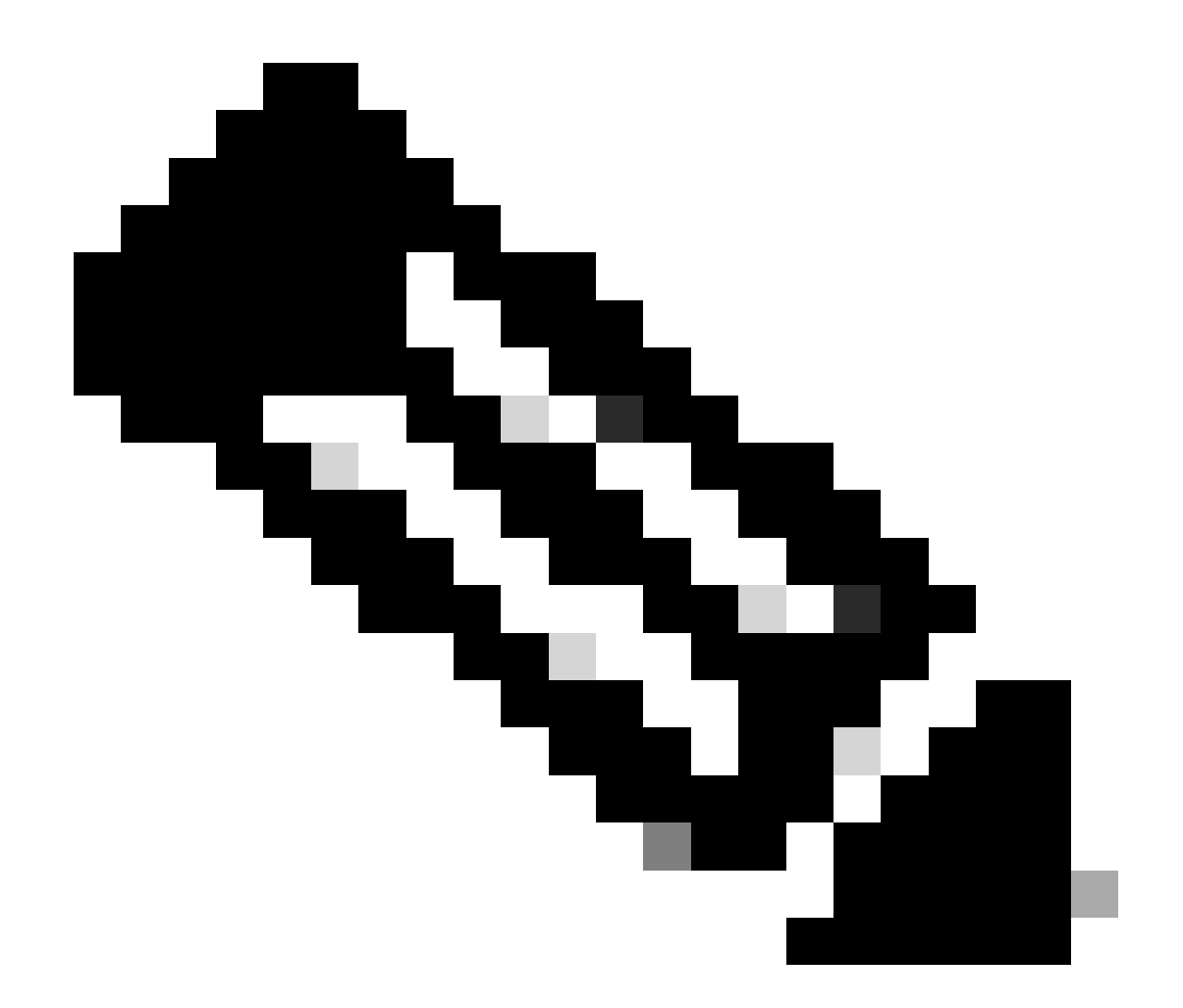

注:MACアドレスがすでに別のユーザにマッピングされている場合、エラーメッセージが 表示されます

トラブルシューティング:

- 1. MACアドレスがありません。CDAポータルでMACアドレスが見つからない場合、次の2つの理由が考えられます。
  - MACアドレスは1つのプロファイルに関連付けられており、ユーザはそのプロファイ ルを所有する組織にアクセスできない可能性があります。ユーザは、プロファイルに 関連付けられたMACアドレスを確認するために、プロファイルのマッピングされた出 荷先/販売先に適切にアクセスできる必要があります
  - 2. これは別のプロファイルにマッピングされ、そのプロファイルとの関連付けを解除で きます。また、CDAポータル内でユーザプロファイルに関連付ける必要があります。

このプロセスで対処できない問題が発生した場合、ソフトウェアライセンスオプションを使用し

て<u>Support Case Manager(SCM)</u>でケースをオープンします

このドキュメントの内容についてのご意見は、<u>ここ</u>から送信してください。

翻訳について

シスコは世界中のユーザにそれぞれの言語でサポート コンテンツを提供するために、機械と人に よる翻訳を組み合わせて、本ドキュメントを翻訳しています。ただし、最高度の機械翻訳であっ ても、専門家による翻訳のような正確性は確保されません。シスコは、これら翻訳の正確性につ いて法的責任を負いません。原典である英語版(リンクからアクセス可能)もあわせて参照する ことを推奨します。